## **To Pay Student Fees**

Log onto the Infinite Campus Parent Portal. You can go to the Mayfield City Schools main web page, go to Quick Links and click on **Parent/Student Portal** 

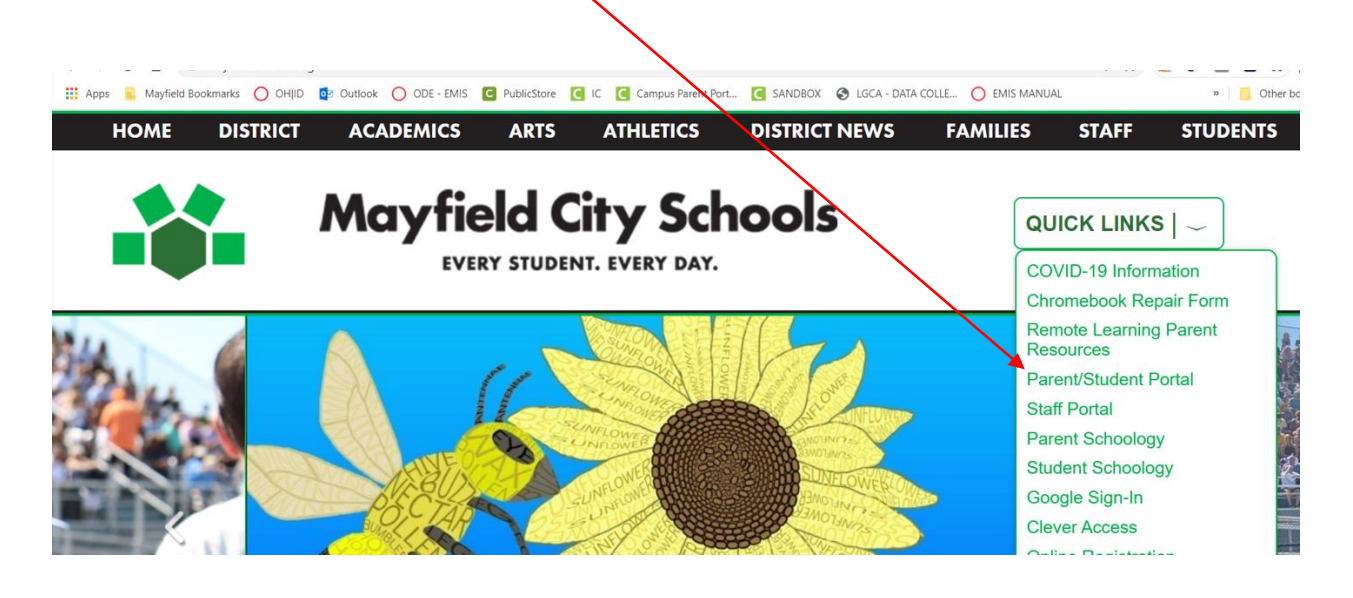

https://mayfieldschools.infinitecampus.org/campus/portal/mayfield.jsp?

## Once you have logged in, click on Fees

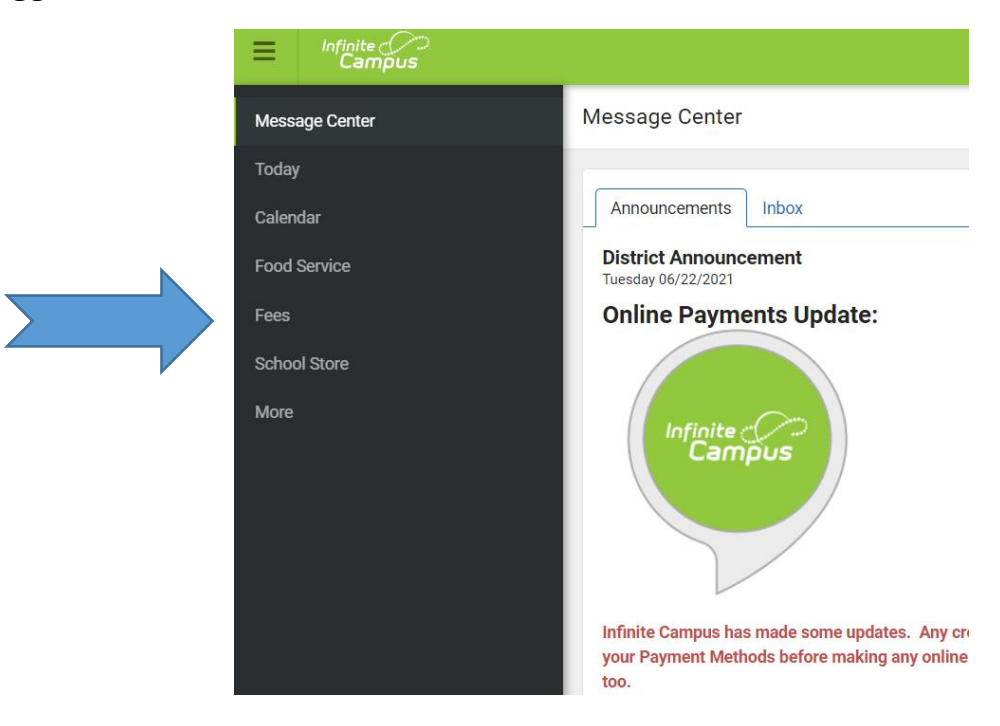

## Then click on the fee to pay, Add to Cart

| 25                    |                            |        |                |  |
|-----------------------|----------------------------|--------|----------------|--|
| erson<br>All <b>v</b> | School Year<br>2021 - 2022 |        | Type<br>Unpaid |  |
|                       |                            |        |                |  |
| otal Due: \$42.00     |                            |        |                |  |
| Description           | DUE DATE                   | PERSON | FEE BALANCE    |  |

Don't forget to add your credit card information in. Go to My Accounts, Payment Methods, New

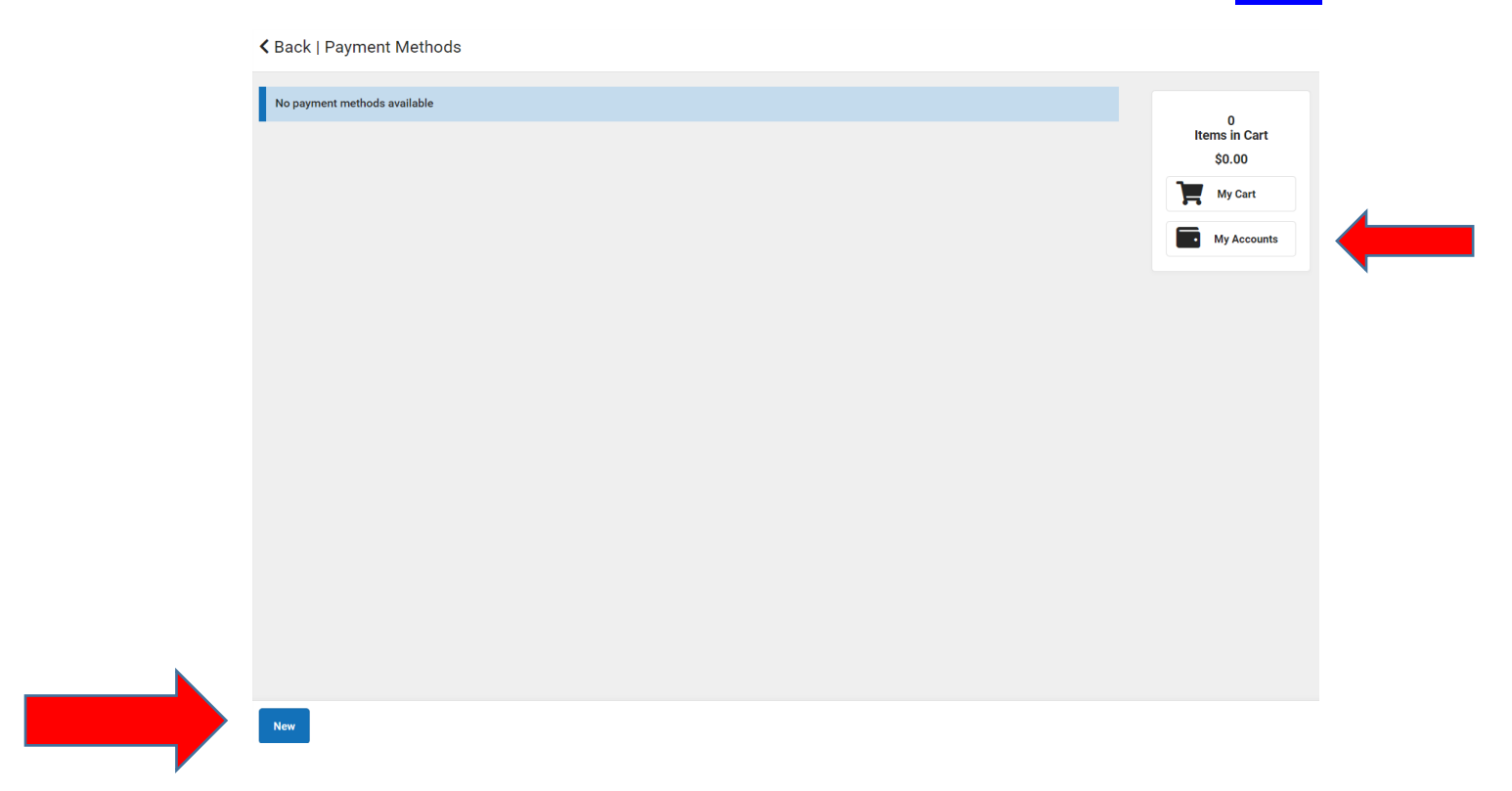

Go to My Cart to complete the payment

For help  $\rightarrow$  <u>ichelp@mayfieldschools.org</u>